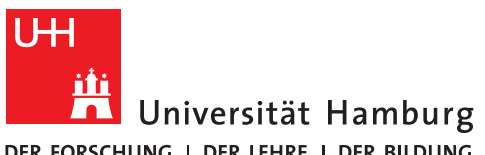

REGIONALES

RECHENZENTRUM

DER FORSCHUNG | DER LEHRE | DER BILDUNG

#### Voraussetzungen

gültige Benutzerkennung mit einem Passwort Sollten Sie keine gültige Benutzerkennung besitzen oder sich nicht mehr an Ihr Passwort erinnern, wenden Sie sich bitte persönlich an das Team Service Desk im Regionalen Rechenzentrum der Universität Hamburg

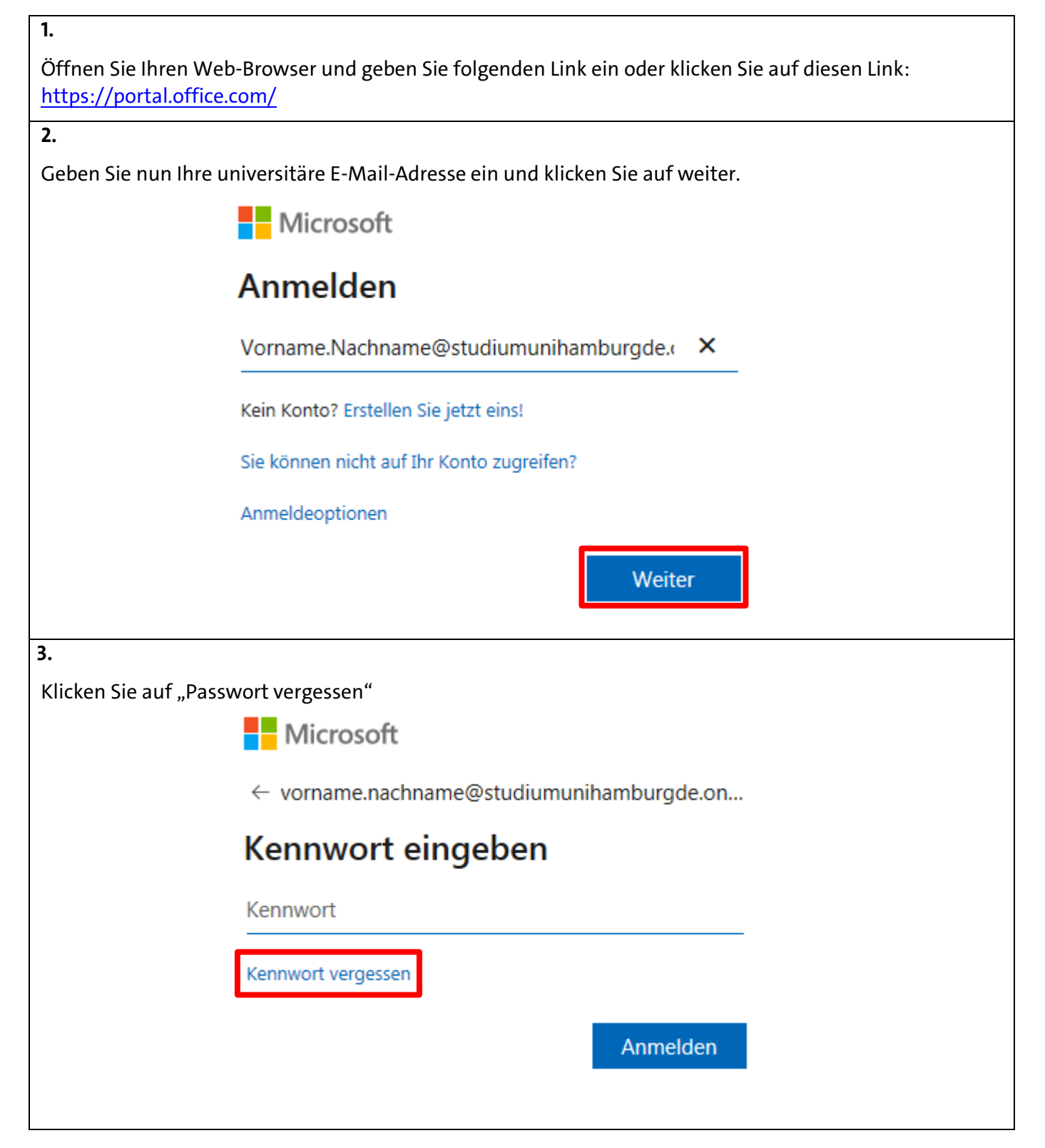

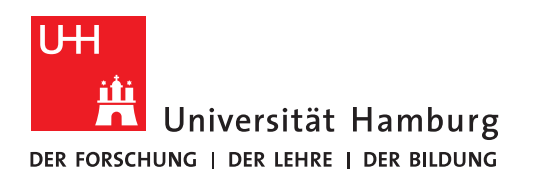

REGIONALES RECHENZENTRUM

Voraussetzungen

• gültige Benutzerkennung mit einem Passwort

Sollten Sie keine gültige Benutzerkennung besitzen oder sich nicht mehr an Ihr Passwort erinnern, wenden Sie sich bitte persönlich an das Team Service Desk im Regionalen Rechenzentrum der Universität Hamburg

| 4.                       |                                                                                                    |
|--------------------------|----------------------------------------------------------------------------------------------------|
| Geben Sie die Zeichen i  | in der Abbildung ein und klicken auf "Weiter"<br><b>Microsoft</b>                                                                                                    |
|                          | Konto wieder aktivieren                                                                                                    |
|                          | Wie heißen Sie?                                                                                                    |
|                          | Geben Sie zum Wiederherstellen Ihres Kontos zunächst Ihre Benutzer-ID und die in der Abbildung oder<br>der Aufnahme angegebenen Zeichen ein.                                                                                                    |
|                          | Benutzer-ID:<br>vorname.nachname@studiumunihamburgde.onmicroso<br>Beispiel: benutzer@contoso.onmicrosoft.com oder benutzer@contoso.com                                                                                                    |
|                          | NOCH IN INC.                                                                                                    |
|                          | DQdLKdW X<br>Geben Sie die Zeichen in der Abbildung bzw. die Wörter in der Aufnahme ein.                                                                                                    |
|                          | Weiter Abbrechen                                                                                                    |
| 5.                       |                                                                                                    |
| Klicken Sie auf "E-Mail" |                                                                                                    |
| N                        | Aicrosoft                                                                                                    |
|                          |                                                                                                    |
| k                        | Konto wieder aktivieren                                                                                                    |
| ü                        | berprüfungsschritt 1 > Neues Kennwort auswählen                                                                                                    |
| w                        | /ählen Sie die Kontaktmethode aus, die zur Überprüfung verwendet werden soll:                                                                                                    |
| ,<br>N                   | E-Mail an meine alternative E-<br>Mail-Adresse senden     Sie werden eine E-Mail mit einer Prüfnummer unter Ihrer<br>alternativen E-Mail-Adresse Contraction Contraction Contra |
|                          | E-Mail                                                                                                    |

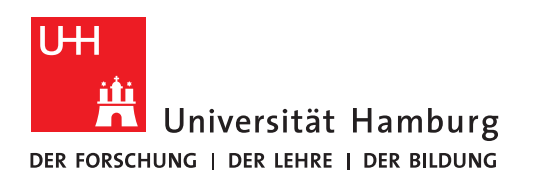

REGIONALES RECHENZENTRUM

Voraussetzungen

• gültige Benutzerkennung mit einem Passwort

Sollten Sie keine gültige Benutzerkennung besitzen oder sich nicht mehr an Ihr Passwort erinnern, wenden Sie sich bitte persönlich an das Team Service Desk im Regionalen Rechenzentrum der Universität Hamburg

6.

Sie sollten eine E-Mail (nachfolgend abgebildet) von Microsoft erhalten haben. Öffnen Sie die E-Mail von

Microsoft mit dem Code bspw. mithilfe von Outlook. Überprüfen Sie dabei auch Ihren Spam

Ordner. Notieren Sie sich den Code.

Sollten Sie zur Authentifizierung ein andere E-Mail-Adresse oder Ihre Telefonnummer eingetragen haben, so öffnen Sie diese.

E-Mail-Prüfnummer für studium.uni-hamburg.de-Konto

msonlineservicesteam@microsoftonline.com Heute. 14:18 Allen antworten |

Aus Datenschutzgründen wurden einige Inhalte in dieser Nachricht blockiert. Um die blockierten Funktionen wieder zu aktivieren, klicken Sie hier.

Um den Inhalt dieses Absenders immer anzuzeigen, klicken Sie hier.

#### Überprüfen Sie Ihre E-Mail-Adresse.

Vielen Dank für das Überprüfen Ihres Kontos Vorname.Nachname@studiumunihamburgde.onmicrosoft.com.

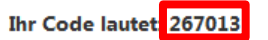

Mit freundlichen Grüßen Das Azure Active Directory-Team

Microsoft Corporation | One Microsoft Way, Redmond, WA 98052-6399

Diese Nachricht wurde von einer nicht überwachten E-Mail-Adresse gesendet. Antworten Sie nicht auf diese Nachricht

Datenschutz Rechtliche Hinweise

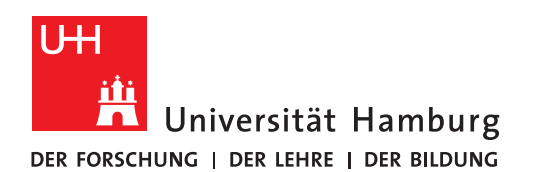

REGIONALES RECHENZENTRUM

Voraussetzungen

• gültige Benutzerkennung mit einem Passwort

Sollten Sie keine gültige Benutzerkennung besitzen oder sich nicht mehr an Ihr Passwort erinnern, wenden Sie sich bitte persönlich an das Team Service Desk im Regionalen Rechenzentrum der Universität Hamburg

| 7.                                                                                                    |                                                                               |  |
|----------------------------------------------------------------------------------------------------|-------------------------------------------------------------------------------|--|
| Geben Sie nun den notierten Code ein und klicken auf "Weiter".                                           |                                                                               |  |
|                                                                                                    |                                                                               |  |
|                                                                                                    | Microsoft                                                                     |  |
|                                                                                                    |                                                                               |  |
|                                                                                                    | Konto wieder aktivieren                                                       |  |
|                                                                                                    | Konto wieder aktivieren                                                       |  |
|                                                                                                    | Überprüfungsschritt 1 > Neues Kennwort auswählen                              |  |
|                                                                                                    | Wählen Sie die Kontaktmethode aus, die zur Überprüfung verwendet werden soll: |  |
|                                                                                                    | Eine E-Mail mit einem Prüfcode wurde an Ihre Adresse                          |  |
|                                                                                                    | E-Mail an meine alternative E- gesendet. Mail-Adresse senden                  |  |
|                                                                                                    | 267013                                                                        |  |
|                                                                                                    |                                                                               |  |
|                                                                                                    | Weiter Ist ein Problem aufgetreten?                                           |  |
|                                                                                                    |                                                                               |  |
|                                                                                                    |                                                                               |  |
|                                                                                                    |                                                                               |  |
|                                                                                                    | Abbrechen                                                                     |  |
| 8.                                                                                                    |                                                                               |  |
| Denken Sie sich ein NEUES Passwort für Ihr Konto bei Microsoft Office aus und bestätigen Sie dies, indem |                                                                               |  |
| Sie auf "Fertig stellen"                                                                                 | klicken.                                                                      |  |
|                                                                                                    | Microsoft                                                                     |  |
|                                                                                                    | Konto unio don oliti i onon                                                   |  |
|                                                                                                    | Konto wieder aktivieren                                                       |  |
|                                                                                                    | Überprüfungsschritt 1 ✓ > Neues Kennwort auswählen                            |  |
|                                                                                                    | * Neues Kennwort eingeben:                                                    |  |
|                                                                                                    | essessessessessessessessessessessessess                                       |  |
|                                                                                                    | * Neues Kennwort bestätigen:                                                  |  |
|                                                                                                    | ••••••                                                                        |  |
|                                                                                                    | Fertig stellen Abbrechen                                                      |  |
|                                                                                                    |                                                                               |  |

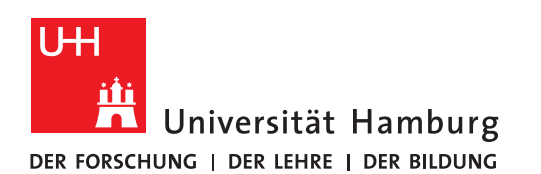

REGIONALES RECHENZENTRUM

Voraussetzungen

• gültige Benutzerkennung mit einem Passwort

Sollten Sie keine gültige Benutzerkennung besitzen oder sich nicht mehr an Ihr Passwort erinnern, wenden Sie sich bitte persönlich an das Team Service Desk im Regionalen Rechenzentrum der Universität Hamburg

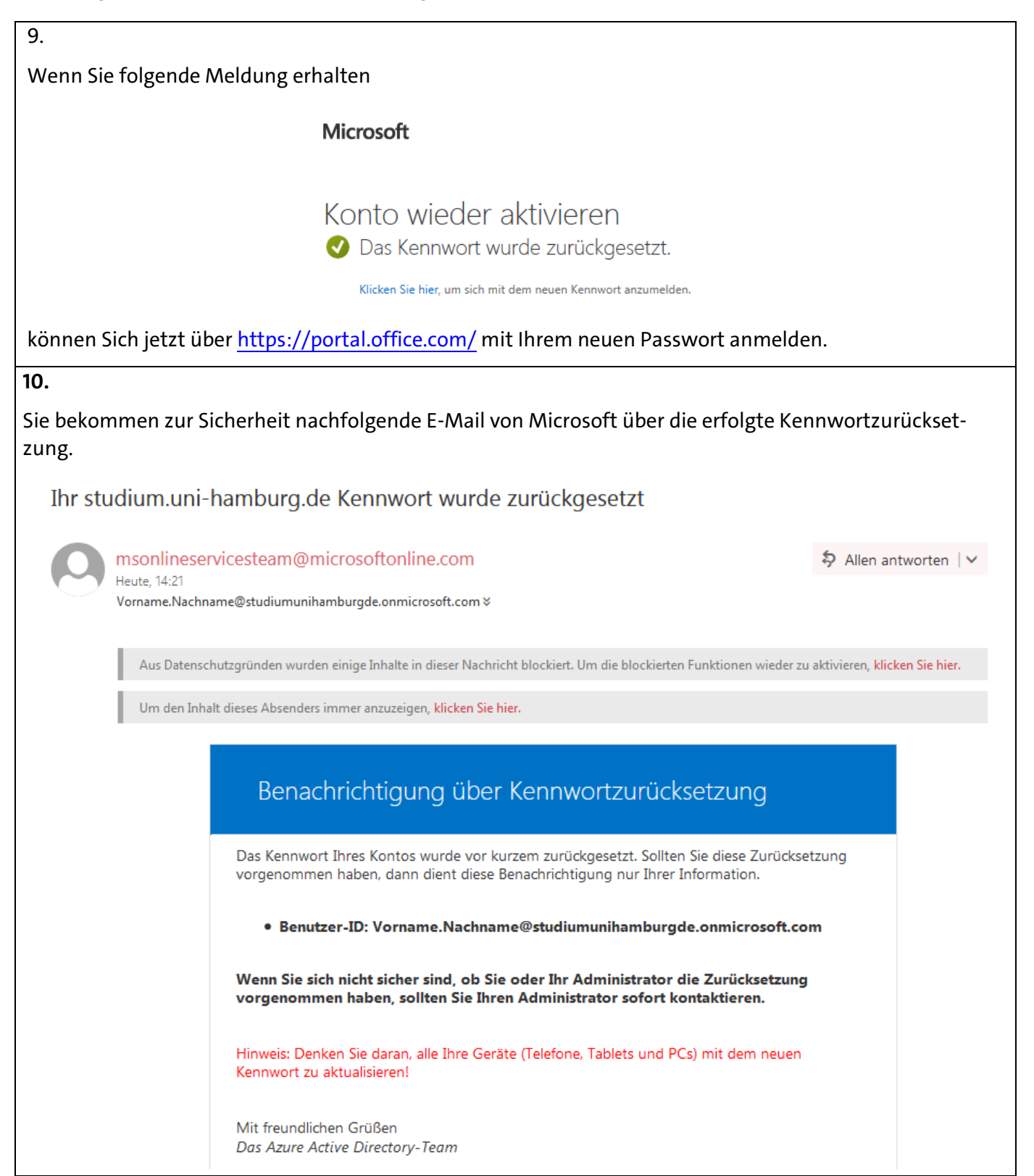